## Opening Additional Mailboxes: Two Ways

There are two ways to open mailboxes in addition to your own: using Outlook and using OWA.

## Instructions

## Once you are logged in to your account...

If you are using Outlook (not the web-browser):

- 1. Click on File.
- While on the Info tab, click on Account Settings, and then select Account Settings...
- 3. An Account Settings page should pop up with several different tabs.
- 4. Navigate to the Email tab and select New...
- 5. An Add Account page should pop up.
- 6. Select **Email Account** and then click **Next**.
- 7. On the Email Account section you will see several fields fill them in as below:
  - a. Your Name: Put in the name of the group/departmental mailbox
  - b. Email Address: Put in the complete email address of the group/ departmental mailbox including @clarku.edu
  - c. Password: Leave both of these sections blank
- 8. Click on Next.
- 9. When prompted, use <u>your</u> Clark credentials (your email address as the username).
- 10. Click Finish.

## If you are using the Outlook Web App:

- 1. Navigate to the top right of the page and you will see an icon of a person. This is to the right of the question mark.
- 2. Click on the icon of a person.
- 3. Select Open another mailbox...

- 4. Type in the email address of the group/departmental mailbox.
- 5. Click Open. The mailbox will open in a new tab.